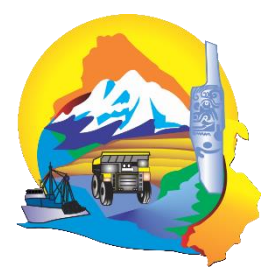

# **GOBIERNO REGIONAL DE ANCASH**

"Año de lucha contra la corrupción e impunidad"

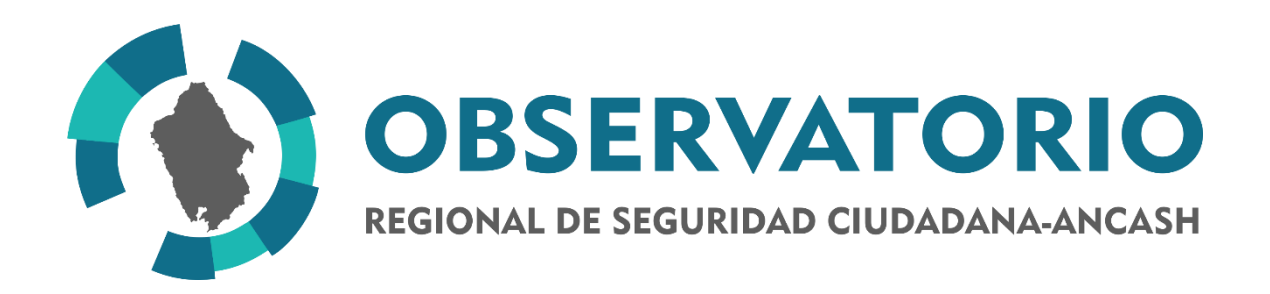

# (MANUAL PARA USUARIO)

|                      | CÓDIGO                                                                           |                                                | VERSIÓN                 |            |       |  |
|----------------------|----------------------------------------------------------------------------------|------------------------------------------------|-------------------------|------------|-------|--|
| GRA-MU-SW-OBRESEC-OP |                                                                                  |                                                | 02                      |            |       |  |
| -                    |                                                                                  |                                                |                         |            |       |  |
| *                    | DEPENDENCIA                                                                      | NOMBRE                                         | CARGO                   | FECHA      | FIRMA |  |
| E                    | UNIDAD DE TECNOLOGÍA<br>DE LA INFORMACIÓN, DEL<br>GOBIERNO REGIONAL DE<br>ANCASH | ING. ERIK<br>ANTONIO<br>ALARCON PINEDO         | ANALISTA DE<br>SISTEMAS | 20/06/2019 |       |  |
| R                    | OBSERVATORIO<br>REGIONAL DE<br>SEGURIDAD CIUDADANA                               | Bach. Pltgo.<br>ABNER C.<br>TRUJILLO<br>ROMERO | COORDINADOR<br>GENERAL  | 23/06/2019 |       |  |
|                      | *                                                                                | E=ELABORADO                                    | <b>R</b> =REVISADO      |            |       |  |

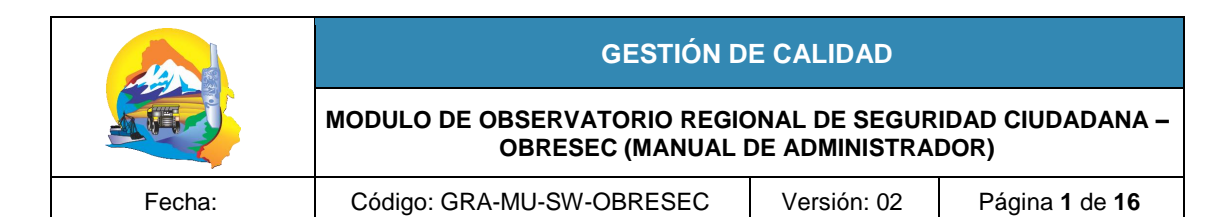

# TABLA DE CONTENIDO

| 1. | INTRODUCCIÓN                                  | 2  |
|----|-----------------------------------------------|----|
| 2. | INFORMACIÓN ÚTIL ANTES DE LEER EL MANUAL      | 2  |
| 3. | INICIAR LA APLICACIÓN                         | 2  |
| 4. | PAGINA DE ADMINISTRACIÓN                      | 4  |
| 5. | OBSERVATORIO DE SEGURIDAD CIUDADANA (OBRESEC) | 5  |
| 6. | TABLAS:                                       | 6  |
| 7. | REPORTES:                                     | 11 |

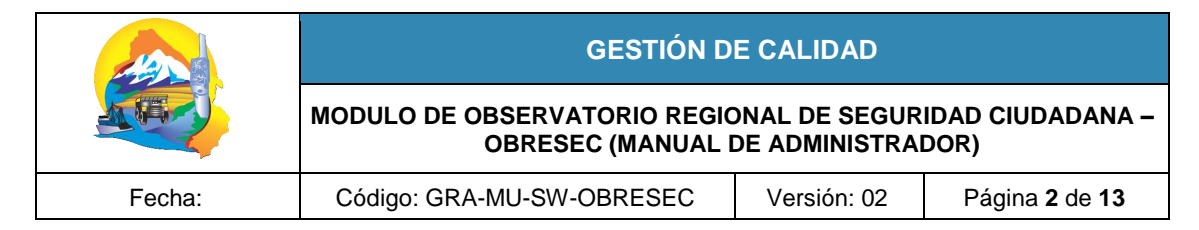

# 1. INTRODUCCIÓN

El Objetivo del Sistema es visualizar y registrar información en el módulo de Observatorio Regional de Seguridad Ciudadana -OBRESEC, de la manera más simple; como las tablas y reportes de los mapas.

# 2. INFORMACIÓN ÚTIL ANTES DE LEER EL MANUAL

Cualquier ayuda que se necesite después de que se lea el manual, puede contactarse con el coordinador del OBRESEC y/o con la Unidad de Tecnología de Información (TI) para brindar ayuda al usuario además de tomar en cuenta sus posibles observaciones o sugerencias con respecto al funcionamiento del software.

Las imágenes de las ventanas pueden ser obtenidas de capturas desde dispositivo móvil ya que el sistema también se puede acceder desde navegadores en dispositivos móviles.

#### 3. INICIAR LA APLICACIÓN

Se puede acceder escribiendo en el navegador la dirección http://www.regionancash.gob.pe/, que mostrara la página Inicial Figura 01

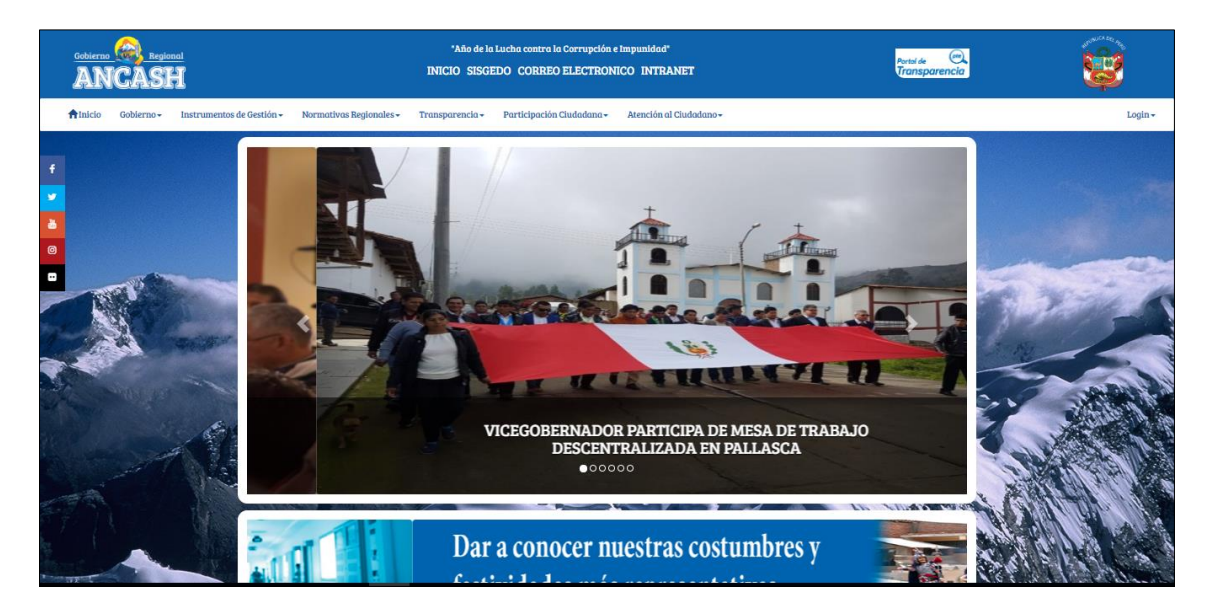

# Figura 01: Pagina Inicial

Donde en la parte superior derecha está el enlace INTRANET por el cual se accede a la ventana de login (Figura 02).

También se puede acceder al sistema escribiendo <u>http://www.regionancash.gob.pe/admin</u> Ya direccionado a la entrada de **ADMINISTRACION**, si no se ha iniciado sesión se presentará la ventana de inicio de sesión (Figura 02).

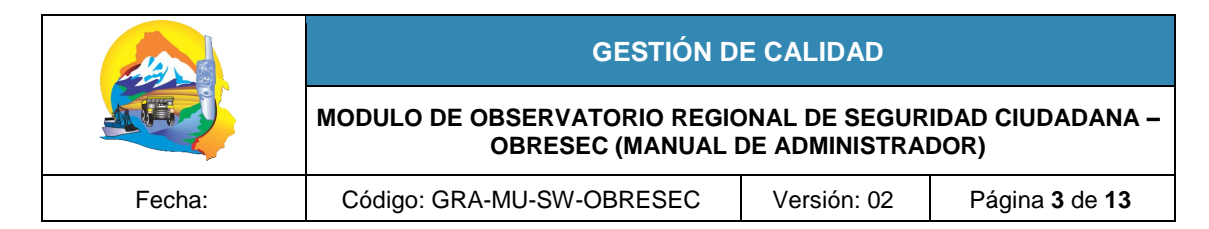

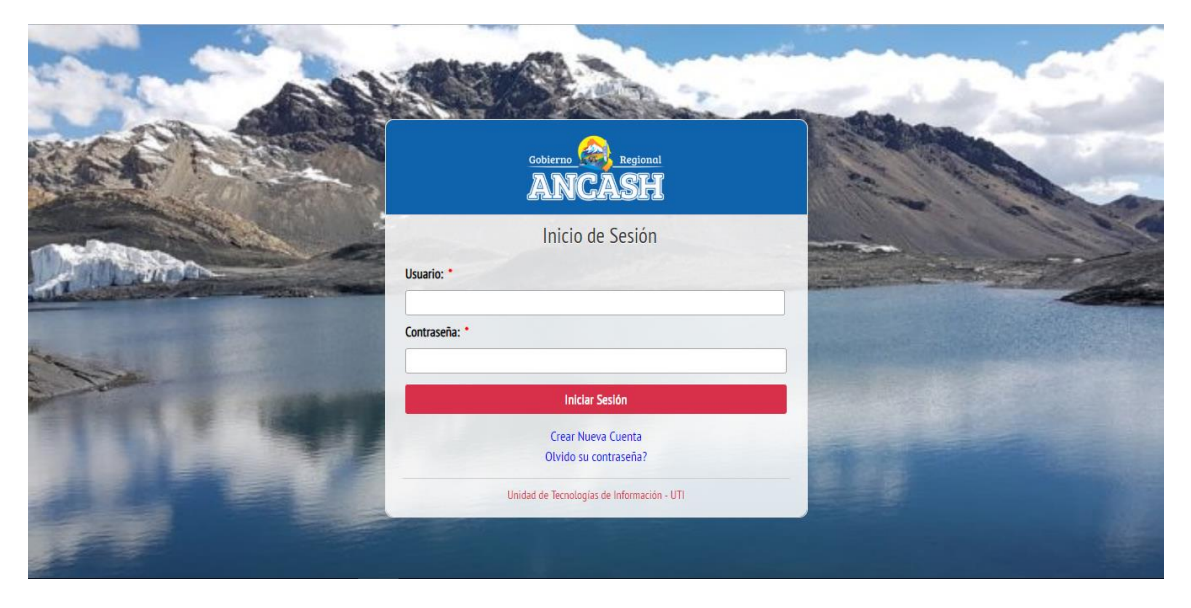

# Figura 02: Inicio de sesión

Los usuarios actualmente podrán ingresar utilizando su **correo personal** o **DNI** y contraseña, se confirma presionando el botón **Iniciar Sesión**, inmediatamente si la cuenta es válida el usuario podrá ingresar a la página de administración (Figura 03) que según los permisos que dispone el usuario puede variar la cantidad de opciones.

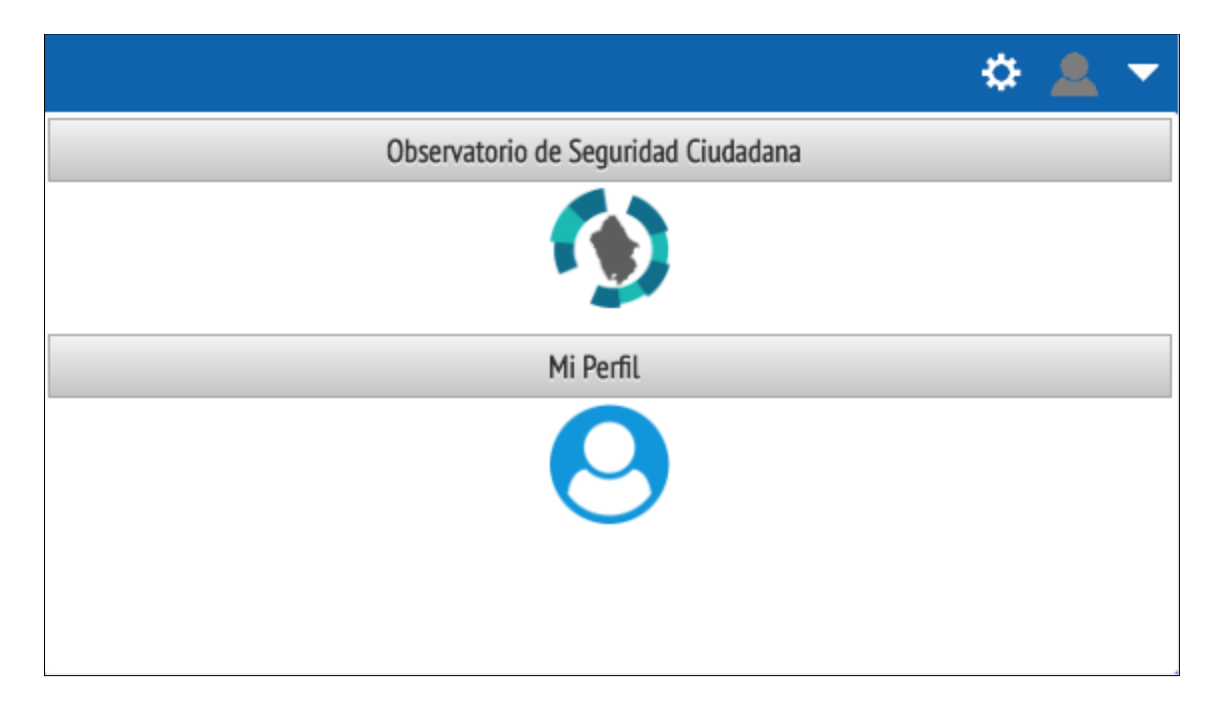

#### Figura 03: Pagina de administración

|        | GESTIÓN D                                         | E CALIDAD                      |                          |
|--------|---------------------------------------------------|--------------------------------|--------------------------|
|        | MODULO DE OBSERVATORIO REGIO<br>OBRESEC (MANUAL I | DNAL DE SEGUR<br>DE ADMINISTRA | IDAD CIUDADANA –<br>DOR) |
| Fecha: | Código: GRA-MU-SW-OBRESEC                         | Versión: 02                    | Página 4 de 13           |

# 4. PAGINA DE ADMINISTRACIÓN

Presenta diferentes opciones según los permisos que dispone el administrador del sistema, la página muestra 2 secciones:

- **Panel central:** donde se despliegan las entradas a diferentes módulos o servicios que están disponibles al usuario.
- Menú superior: presenta diferentes opciones dependiendo en que modulo se ingrese, pero mantiene siempre las opciones de usuario al lado derecho después de haber iniciado sesión (Figura 04).

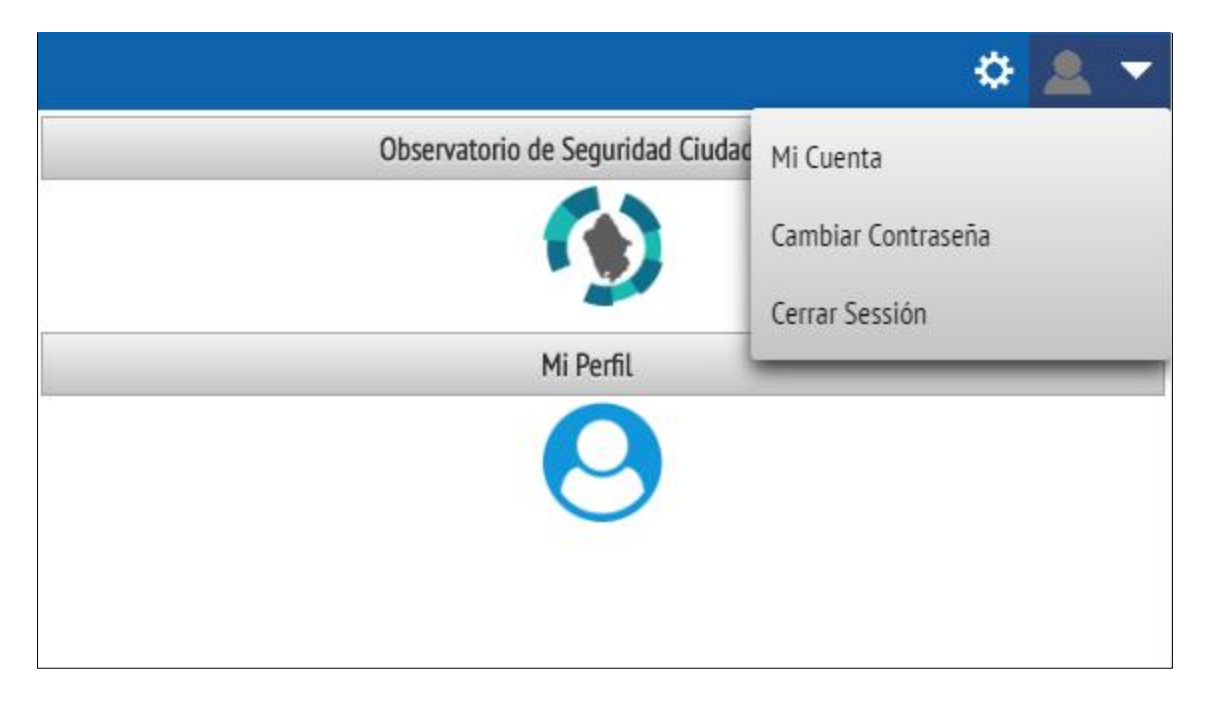

#### Figura 04: Menú de Usuario Autenticado

- El menú superior casi siempre presentara las opciones
  - Cerrar Sesión: Da por terminada el acceso del usuario a la página de administración y a los módulos que requieren autentificación, direccionando al usuario a la página de inicio de sesión (Figura 02).
  - Cambiar Contraseña: Permite cambiar su contraseña, por defecto la contraseña del usuario será su número de DNI, pero se sugiere por motivo de seguridad cambiarlo inmediatamente se haya autentificado y que realice este cambio periódicamente. Al seleccionar esta opción se muestra la ventana de Cambiar Contraseña (Figura 05), en la que se debe ingresar la actual contraseña con que el usuario ingreso al sistema, ingresar 2 veces la nueva contraseña y presionar Grabar para confirmar el cambio.

|        | GESTIÓN DE CALIDAD                                |                                 |                              |  |  |
|--------|---------------------------------------------------|---------------------------------|------------------------------|--|--|
|        | MODULO DE OBSERVATORIO REGIO<br>OBRESEC (MANUAL I | ONAL DE SEGUR<br>DE ADMINISTRAI | IDAD CIUDADANA –<br>DOR)     |  |  |
| Fecha: | Código: GRA-MU-SW-OBRESEC                         | Versión: 02                     | Página <b>5</b> de <b>13</b> |  |  |

| Usuario:        |               |
|-----------------|---------------|
| Contraseña Act  | ual: *        |
|                 |               |
| Contraseña Nu   | eva: *        |
| Repetir Contras | seña Nueva: * |
|                 |               |

# Figura 05: Cambiar Contraseña

#### 5. OBSERVATORIO DE SEGURIDAD CIUDADANA (OBRESEC)

El módulo de OBRESEC permite la administración de las tablas maestras (Delitos, Riesgos e Infraestructura) y el acceder a los reportes de mapas.

Se debe tener en cuenta que su utilización se debe evaluar el cumplimiento de ciertos requisitos, por lo que, según sus permisos podrá visualizar las opciones.

Para ingresar a las opciones del módulo se debe seleccionar el icono de Observatorio de Seguridad Ciudadana (Figura 06).

| Observatorio de Seguridad Ciudadana |  |
|-------------------------------------|--|
|                                     |  |

Figura 06: Icono de OBRESEC

|        | GESTIÓN D                                         | E CALIDAD                      |                              |
|--------|---------------------------------------------------|--------------------------------|------------------------------|
|        | MODULO DE OBSERVATORIO REGIO<br>OBRESEC (MANUAL I | DNAL DE SEGUR<br>DE ADMINISTRA | IDAD CIUDADANA –<br>DOR)     |
| Fecha: | Código: GRA-MU-SW-OBRESEC                         | Versión: 02                    | Página <b>6</b> de <b>13</b> |

Todas las funciones en el módulo son accesibles dando click en el siguiente icono (Figura 07).

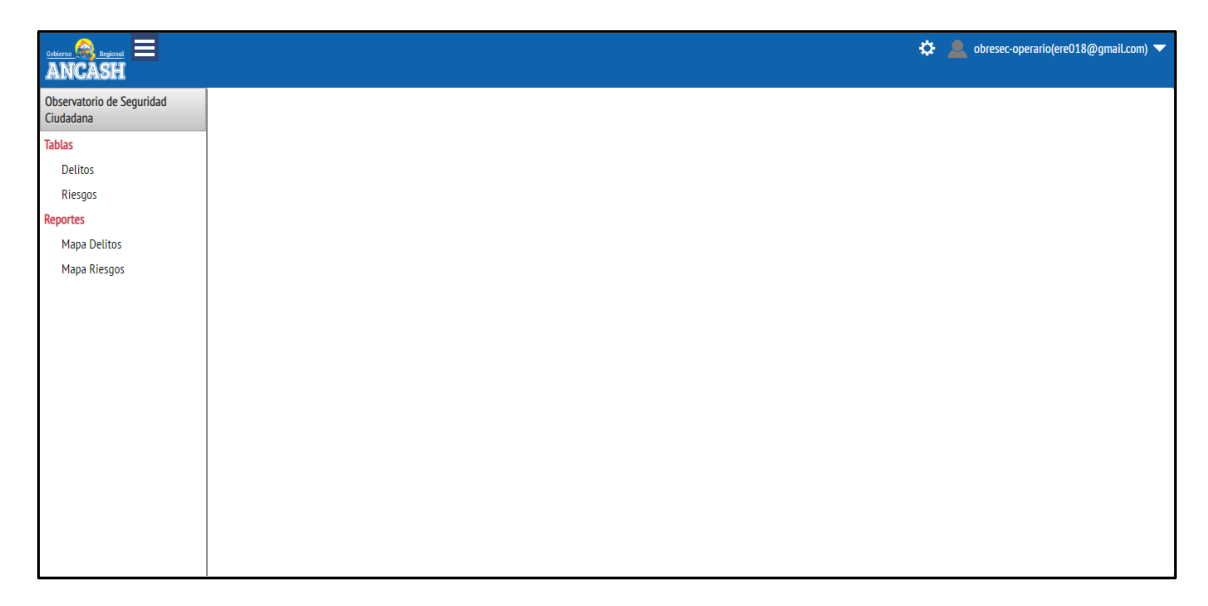

# Figura 07: Pagina Administración de OBRESEC

6. TABLAS:

Tiene las opciones Delitos y Riesgos.

# 6.1. DELITOS:

# Dirección: /admin/obresec/crime

Al dar click en **Delitos** se le mostrara el siguiente formulario (Figura 08).

|          | _      |    |            |                                               |           |          |                                                                                                    |                            |                                       |         |
|----------|--------|----|------------|-----------------------------------------------|-----------|----------|----------------------------------------------------------------------------------------------------|----------------------------|---------------------------------------|---------|
| ANCASH   |        |    |            |                                               |           |          |                                                                                                    | 🌣 💄 Obresec - Operario 🛛 🔻 |                                       |         |
| <u>a</u> | DELITO | )S |            |                                               |           |          |                                                                                                    |                            |                                       | ×       |
| _        |        |    |            |                                               |           | + Crear  | < Editar B Eliminar                                                                                                    |                            |                                       |         |
|          |        |    |            |                                               |           | · cicar  |                                                                                                    |                            |                                       |         |
|          |        |    |            |                                               |           |          |                                                                                                    |                            |                                       |         |
| _        |        | ٠  | Fecha      | Tipo                                          | Provincia | Distrito | Descripción                                                                                                    | Sexo                       | Coordenadas                           | Usuario |
| hand a   |        |    |            | •                                             | •         |          |                                                                                                    |                            |                                       |         |
|          | 001    | ÷  | 2019-01-29 | LESIONES                                      | HUARMEY   | HUARMEY  | Delitos contra la vida, el cuerpo y la salud, en la<br>modalidad de Lesiones, en agravio de una persona de<br>sexo masculino. Ocurrido en el Puerto Huarmey                                                              | м                          | -78.16897988319398;10.099626201051663 | 23      |
|          | 002    | ٠  | 2019-01-29 | DAÑOS Y OTROS DELITOS CONTRA<br>EL PATRIMONIO | HUARMEY   | HUARMEY  | Delitos contra el patrimonio, en la modalidad de<br>daños, abandono y actos de crueldad contra animales<br>domesticos y silvestres, en agravio de una persona de<br>sexo femenino. Ocurrido en el Jr. lauitos - Huarmev. | F                          | -78.15086826682092;10.069795954105714 | 23      |
|          | 003    | ٠  | 2019-01-29 | FALTAS CONTRA EL PATRIMONIO                   | HUARMEY   | HUARMEY  | Faltas contra el patrimonio en la modalidad de daños,<br>en agravio de un persona de sexo masculino. Ocurrido<br>en la Nueva Urbanización-Huarmey.                                                                       | м                          | -78.1532621383667;10.071354364819086  | 23      |
|          | 004    | ٠  | 2019-01-29 | LESIONES                                      | HUARMEY   | HUARMEY  | Delitos contra la vida, el cuerpo y la salud, en la<br>modalidad de lesiones, en agravio de una persona de<br>sexo masculino. Ocurrido en el AA. HH. Miramar-<br>Cebicheria Safari.                                      | м                          | -78.15815448760985;10.046487228731948 | 23      |
|          | 005    | ٠  | 2019-01-29 | ROBO (SIMPLE Y AGRAVADO)                      | HUARMEY   | HUARMEY  | Delitos contra el patrimonio en la modalidad de robo<br>agravado a mano armada, en agravio de una persona<br>de sexo femenino (71). Ocurrido en la Panamerica<br>Norte-Huarmey.                                          | F                          | -78.15446376800537;10.072981471760045 | 23      |
|          | 006    | ٠  | 2019-01-28 | HURTO (SIMPLE Y AGRAVADO)                     | HUARMEY   | CULEBRAS | Delitos contra el patrimonio en la modalidad de<br>hurto, en agravio de una persona de sexo femenino.<br>Ocurrido en la Av. Celestino Zapata-Huarmey                                                                     | F                          | -78.22133123874666;9.94981403387547   | 23      |
|          | 007    | ٠  | 2019-01-27 | HURTO (SIMPLE Y AGRAVADO)                     | HUARMEY   | HUARMEY  | Delitos contra el patrimonio en la modalidad de<br>Hurto, en agravio de una persona de sexo masculino.<br>Ocurrido en el Balnerario Tuquillo-Huarmey.                                                                    | м                          | -78.19373130798338;10.018680398647092 | 23      |
|          | 008    | *  | 2019-01-27 | HURTO (SIMPLE Y AGRAVADO)                     | HUARMEY   | HUARMEY  | Delitos contra el patrimonio en la modalidad de Hurto<br>agravado, en agravio de una persona de sexo<br>masculino. Ocurrido en el centro educativo Perrigo.                                                              | м                          | -78.15745040774344;10.05753802624821  | 23      |
|          | 009    | ٠  | 2019-01-27 | LESIONES                                      | HUARMEY   | HUARMEY  | Delitos contra la vida, el cuerpo y la salud, en la<br>modalidad de lesiones, en agravio de una persona de<br>sexo masculino. Ocurrido en el Jr. Arguelles-Huarmey.                                                      | м                          | -78.15660417079926;10.051673775932429 | 23      |

#### Figura 08: Pagina Delitos

iTRABAJANDO JUNTOS, POR UN ANCASH MAS SEGURO!

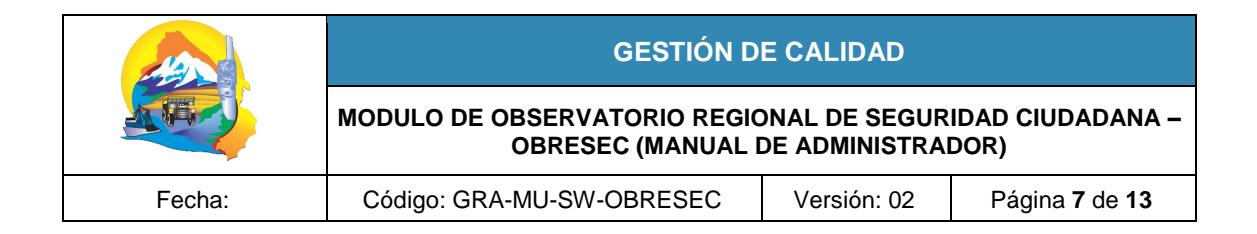

En la página de Delitos el listado presenta los siguientes campos: Fecha, Tipo, Provincia, Distrito, Descripción, sexo, Coordenadas y usuario.

El listado indica los registros que son del mismo usuario poniéndolos como primeros registros y marcándolas con el símbolo ♥.

El listado de Delitos muestra los siguientes campos de cada registro (Figura 08):

- Fecha: Cuando ha sucedido el delito.
- **Tipo**: Que se selecciona de un listado de tipo.
- Provincia: Donde ha sucedido el hecho delictivo o falta
- **Distrito:** Donde ha sucedido el hecho delictivo o falta
- Descripción: Detalles del incidente que pueden ser la dirección, instrumentos, etc
- Sexo: Detalles del sexo de la víctima.
- **Coordenadas:** Geolocalización que determinara la posición del marcador del delito en el mapa.
- Usuario: Código que representa al usuario para realizar el control de registro de información.

En la parte superior se presentan los botones: Crear, Editar y Eliminar.

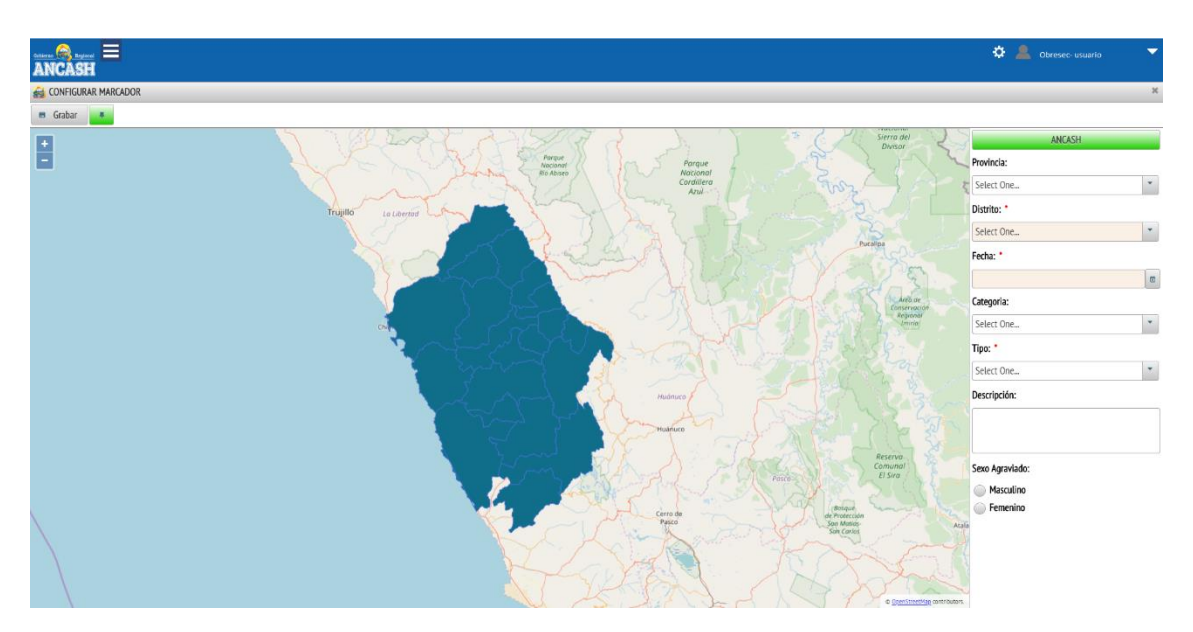

Al presionar el botón Crear donde se le mostrara el siguiente formulario (Figura 09).

#### Figura 09: Crear Delito

En este formulario se tendrá que llenar los campos obligatorios que están con un punto rojo e, para configurar el marcador donde se indique la posición geográfica del delito se debe seleccionar la provincia y distrito haciendo doble click sobre el mapa o seleccionándolo desde los combos a la derecha, si se desea regresar a la vista de la región se debe presionar el botón **ANCASH**.

GOBIERNO REGIONAL DE ANCASH

|        | GESTIÓN D                                         | E CALIDAD                      |                              |
|--------|---------------------------------------------------|--------------------------------|------------------------------|
|        | MODULO DE OBSERVATORIO REGIO<br>OBRESEC (MANUAL I | DNAL DE SEGUR<br>DE ADMINISTRA | IDAD CIUDADANA –<br>DOR)     |
| Fecha: | Código: GRA-MU-SW-OBRESEC                         | Versión: 02                    | Página <b>8</b> de <b>13</b> |

Ya seleccionada el distrito de debe presionar el botón para agregar el marcador del delito en la ubicación (calle, Jr., Av., etc), seleccionar la fecha en que ocurrió el incidente delictivo o falta, categoría, tipo de delito, la descripción, selección del sexo del (la) víctima y, se debe presionar **Grabar**.

Presionar para regresar a la (Figura 07) y seleccionar delito para regresar a la (Figura 08), con el objeto de volver a **registrar** otro delito, **editar** o **eliminar** lo registrado.

Al presionar el botón **Eliminar** abrirá la ventana de confirmación (Figura 10) en el que mostrara el registro seleccionado antes de eliminarlo.

| 🚍 🕹 coresec(coresec@regionancash.gob.pe) 🔻 |            |                            |                                          |                                                   |                               |  |  |  |
|--------------------------------------------|------------|----------------------------|------------------------------------------|---------------------------------------------------|-------------------------------|--|--|--|
| DELITO                                     | S          |                            |                                          |                                                   | ×                             |  |  |  |
| + Crear 💉 Editar 🛢 Eliminar                |            |                            |                                          |                                                   |                               |  |  |  |
|                                            |            |                            |                                          |                                                   |                               |  |  |  |
| #                                          | Fecha      | Тіро                       | Distrito                                 | Coordenadas                                       | Descrip                       |  |  |  |
|                                            |            |                            |                                          |                                                   |                               |  |  |  |
| 001                                        | 2019-04-01 | ACCIDENTE DE TRANSITO      | 🚔 Confirmar Operación                    | 381,1061538.638149598                             | 1 Vicegobernador de Ancash    |  |  |  |
| 002                                        | 2019-03-06 | ABORTO                     | Esta seguro que desea eliminar los regis | tros seleccionados? 86,1011860.3174704621         | hola                          |  |  |  |
| 003                                        | 2019-03-06 | ROBO (SIMPLE Y AGRABADO)   | • LESIONES el 2019-02-15                 | 646,1065188.814163049                             | 2 Robo de celular en calle    |  |  |  |
|                                            |            | LESIONES                   | 👼 Eliminar 🖉 Cano                        | 491,1021719.462467915                             | 3 Lesiones en vía pública     |  |  |  |
| 005                                        | 2019-02-15 | HURTO (SIMPLE Y AGRAVADO)  | TUNUAI                                   | -0034072.40301/24,1021723.9132079654              | Hurto Agravado en Jr. Come    |  |  |  |
| 006                                        | 2019-02-15 | HURTO (SIMPLE Y AGRAVADO)  | YUNGAY                                   | -8654808.85285252, 1021697.637979492              | Hurto agravado                |  |  |  |
| 007                                        | 2019-02-15 | ROBO (SIMPLE Y AGRABADO)   | SAN LUIS                                 | -8610848.604124293,1013766.694465275              | 9 Asalto en carretera con arm |  |  |  |
| 008                                        | 2019-02-15 | ROBO (SIMPLE Y AGRABADO)   | SAN LUIS                                 | -8611954.179149615,1009950.215196895              | 3 Asalto en carretera con arm |  |  |  |
| 009                                        | 2019-02-15 | ROBO (SIMPLE Y AGRABADO)   | SAN LUIS                                 | -8597351.496989124 <del>,</del> 1025043.278869753 | 6 Asalto en carretera con arm |  |  |  |
|                                            |            | DELITOS CONTRA LA LIBERTAD |                                          |                                                   |                               |  |  |  |

Figura 10: Confirmar Operación

Para visualizar la incidencia delictiva en su jurisdicción a través del mapa, haga click en que le conducirá a la (Figura 07) donde deberá seleccionar: "Mapa Delitos", que seguidamente le direccionará a la (Figura 11a)

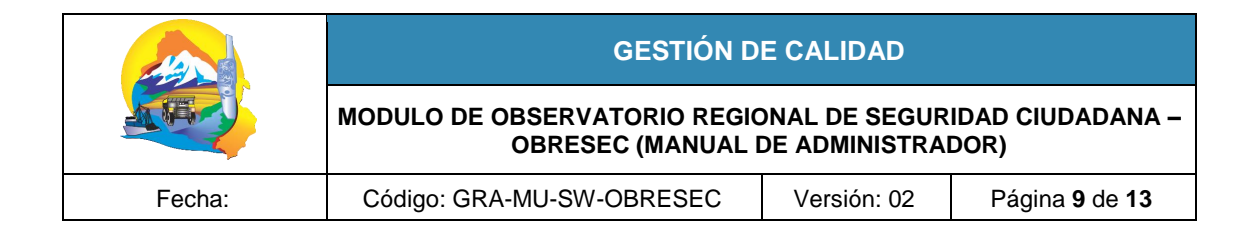

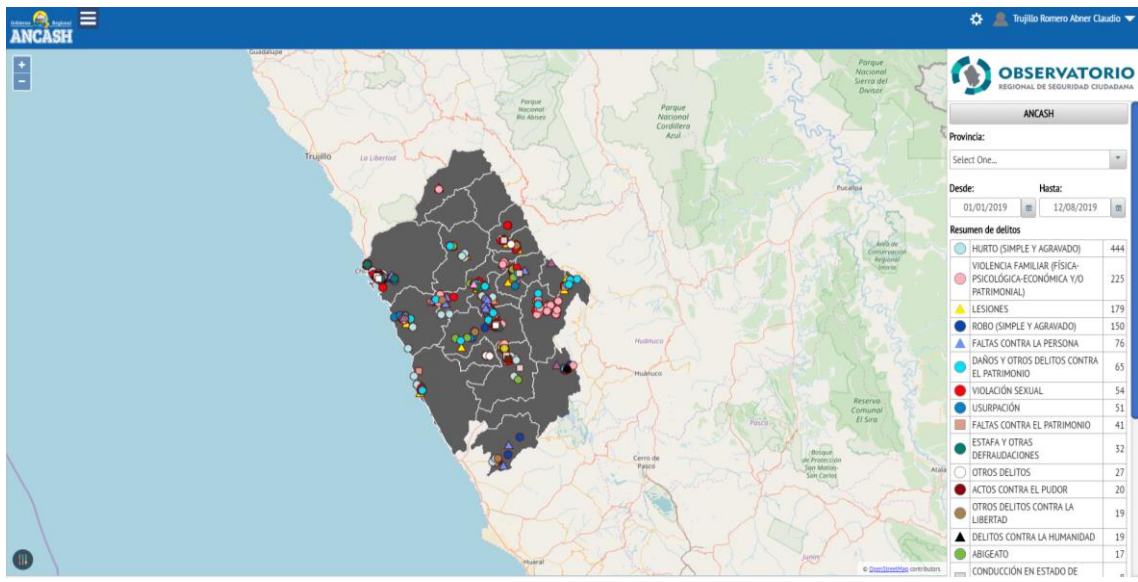

Figura 11a : Visualizar mapa de delito

En el mapa del delito se visualizará todos los marcadores de las faltas y delitos registrados con un color diferente de acuerdo a su tipo, teniendo además un resumen en el lado derecho que puede mostrar un acercamiento y detalle por provincia y distrito, haciendo doble click en el mapa o cambiando de selección en las listas desplegables del lado derecho, previamente determinando el rango de fechas.

Para dispositivos móviles o de pantalla más reducida puede ocultar el resumen derecho presionando el control () que también puede mostrar el panel derecho si está oculto.

#### 6.2. RIESGOS:

#### Dirección: /admin/obresec/risk

| E |                                  |           |                                                          |            |           | 🕐 🔅 💄 jorik(antoniopinedo2018@gm                  | ail.com) 🔻 |  |  |  |
|---|----------------------------------|-----------|----------------------------------------------------------|------------|-----------|---------------------------------------------------|------------|--|--|--|
| 2 | RIESGO                           | S         |                                                          |            |           |                                                   | ×          |  |  |  |
|   | + Crear 🔀 Editar 🗊 Eliminar      |           |                                                          |            |           |                                                   |            |  |  |  |
|   | 14 <4 <b>1</b> P> P1 <b>50 v</b> |           |                                                          |            |           |                                                   |            |  |  |  |
|   | #                                | Distrito  | Тіро                                                     | Fecha Ini  | Fecha Fin | Coordenadas                                       | Estado     |  |  |  |
|   |                                  |           |                                                          |            |           |                                                   |            |  |  |  |
|   | 001                              | CHINGAS   | COMERCIO AMBULATORIO                                     | 16/02/2019 |           | -8570344.145104548, 1019605.538227171             | true       |  |  |  |
|   | 002                              | CONCHUCOS | COMERCIO AMBULATORIO                                     | 27/02/2019 |           | -8637768.770023476 <del>,</del> 917492.8344095773 | true       |  |  |  |
|   | 003                              | HUARAZ    | LUGAR SIN SEÑALIZACION EN<br>SEGURIDAD VIAL O INADECUADO | 07/03/2019 |           | -8630553.831150496,1065350.6550145634             | true       |  |  |  |
|   | 004                              | HUARAZ    | NULA O ESCASA ILUMINACIÓN                                | 06/03/2019 |           | -8630629.96959664 <del>,</del> 1065245.5447699793 | true       |  |  |  |
|   |                                  |           |                                                          |            |           |                                                   |            |  |  |  |
|   |                                  |           |                                                          |            |           |                                                   |            |  |  |  |
|   |                                  |           |                                                          |            |           |                                                   |            |  |  |  |

Al dar click en **Riesgos** se le mostrara el siguiente formulario (Figura 11).

# Figura 11b: Pagina Riesgos

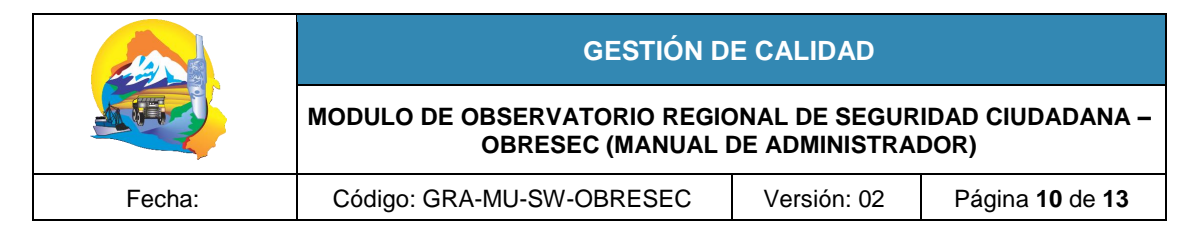

En la página de Riesgos el listado presenta los siguientes campos: **Fecha Ini, Fecha Fin, Tipo**, **Distrito**, **Coordenadas** y **Descripción**.

El listado indica los registros que son del mismo usuario poniéndolos como primeros registros y marcándolas con el símbolo ♥.

El listado de Riesgos muestra los siguientes campos de cada registro (Figura 11b):

- Fecha Ini: Desde cuándo se ha presentado el riesgo
- Fecha Fin: Hasta cuándo se ha presentado el riesgo.
- Tipo: Que se selecciona de un listado de tipo.
- Distrito: Donde ha sucedido el delito.
- **Coordenadas:** Geolocalización que determinara la posición del marcador del riesgo en el mapa.
- Descripción: Detalles del incidente que pueden ser la dirección, instrumentos, etc.

En la parte superior se presentan los botones: Crear, Editar y Eliminar.

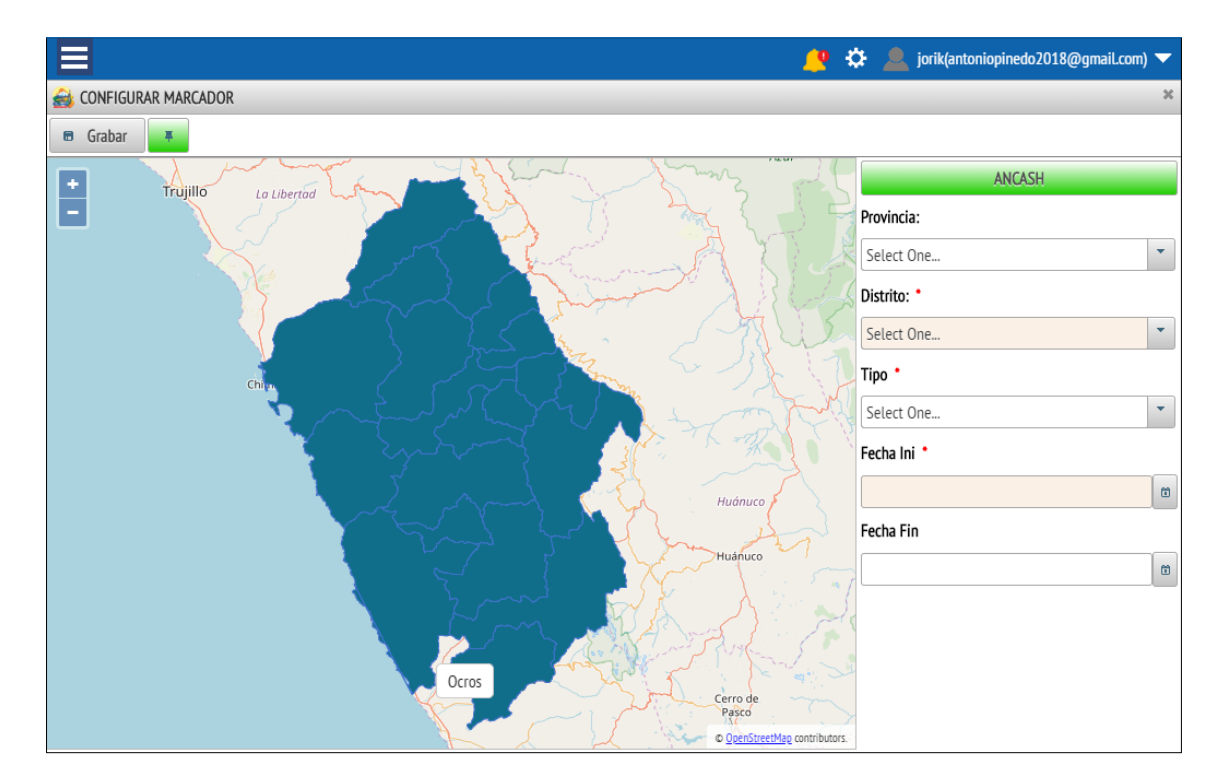

Al presionar el botón Crear donde se le mostrara el siguiente formulario (Figura 12).

#### Figura 12: Crear Riesgo

En este formulario se tendrá que llenar los campos obligatorios que están con un punto rojo, para configurar el marcador donde se indique la posición geográfica del delito se debe seleccionar la provincia y distrito haciendo doble click sobre el mapa o seleccionándolo desde las listas desplegables a la derecha, si se desea regresar a la vista de la región se debe presionar el botón **ANCASH**.

GOBIERNO REGIONAL DE ANCASH

|        | GESTIÓN D                                         | E CALIDAD                      |                          |
|--------|---------------------------------------------------|--------------------------------|--------------------------|
|        | MODULO DE OBSERVATORIO REGIO<br>OBRESEC (MANUAL I | DNAL DE SEGUR<br>DE ADMINISTRA | IDAD CIUDADANA –<br>DOR) |
| Fecha: | Código: GRA-MU-SW-OBRESEC                         | Versión: 02                    | Página 11 de 13          |

Ya seleccionada el distrito de debe presionar el botón war agregar el marcador del riesgo y se debe presionar **Grabar** para que la información sea permanente.

Al presionar el botón **Eliminar**, eliminara los registros seleccionados ya no pudiendo ser recuperables más adelante.

#### 7. REPORTES:

Tiene la opción Mapa Delitos y Mapa Riesgos.

#### 7.1. MAPA DELITOS:

#### Dirección: /admin/obresec/report/mapa-delito

Al dar click en Mapa delitos se le mostrara la siguiente página (Figura 13).

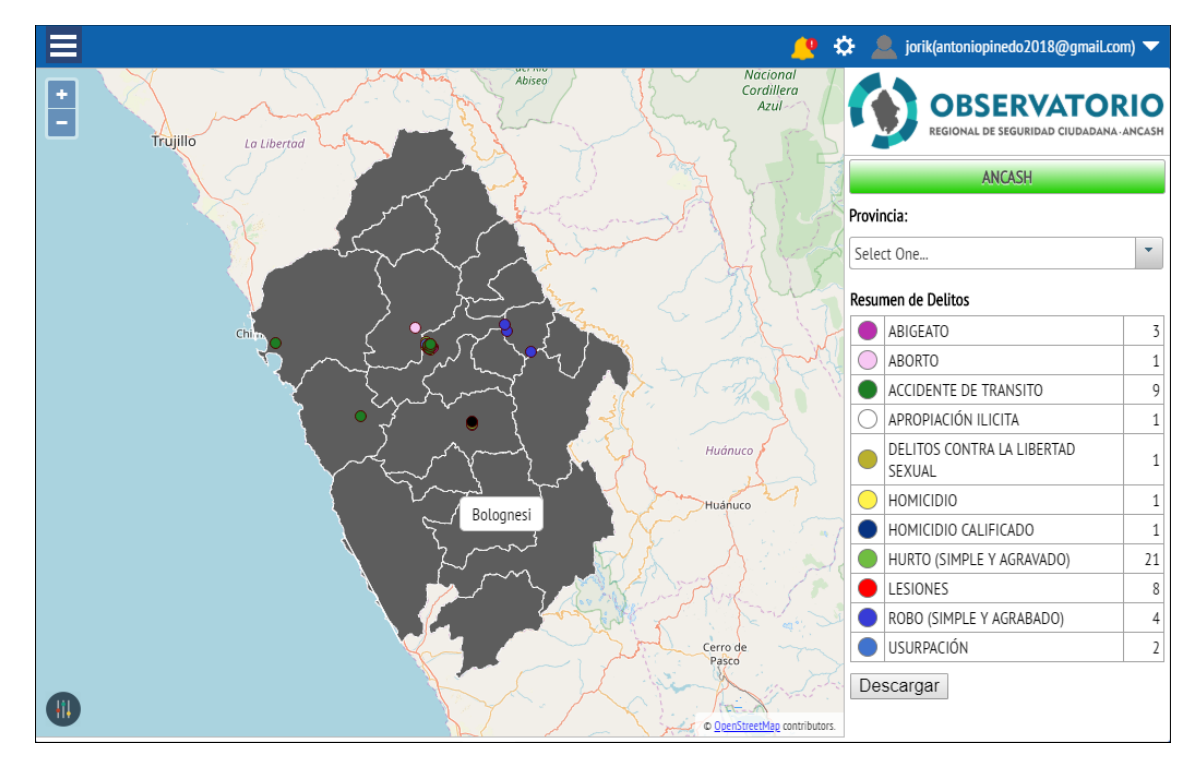

Figura 13: Pagina Mapa Delitos.

En el mapa de delitos se visualizara todos los marcadores de los delitos registrados con un color diferente de acuerdo a su tipo, teniendo además un resumen en el lado derecho que puede mostrar un acercamiento y detalle por provincia y distrito, haciendo doble click en el mapa o cambiando de selección en las listas desplegables del lado derecho.

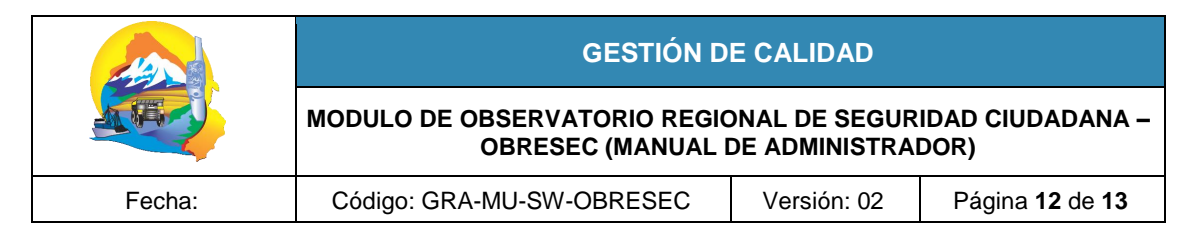

#### 7.2 MAPA RIESGOS:

#### Dirección: /admin/obresec/report/mapa-riesgo

Al dar click en Mapa Riesgos se le mostrara la siguiente página (Figura 14).

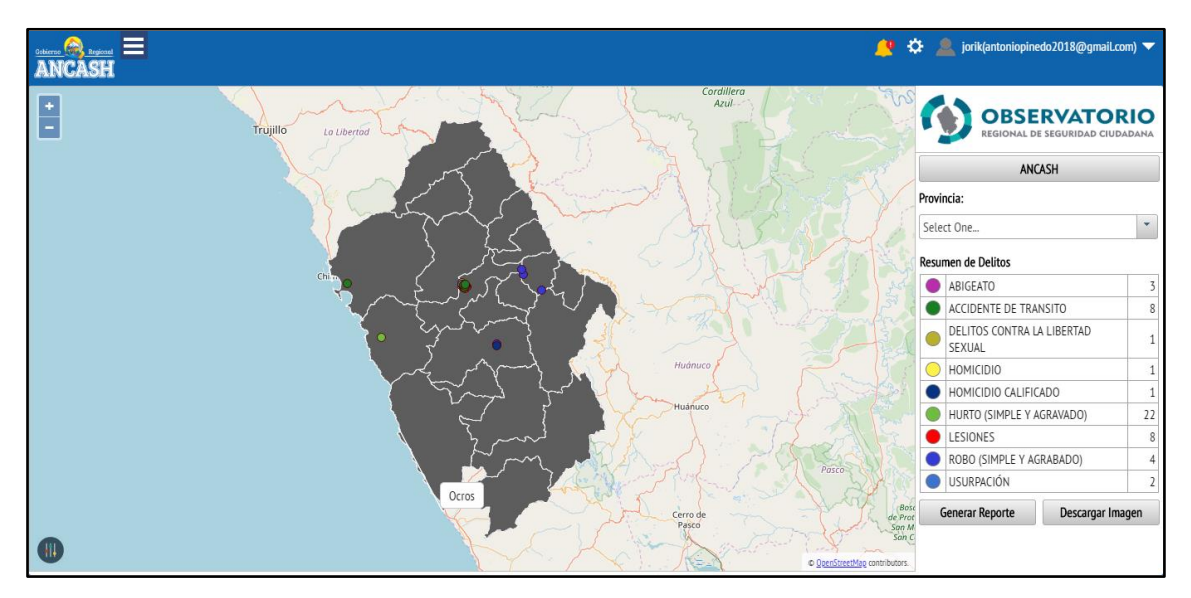

Figura 14: Pagina Mapa Riesgos.

En el mapa de riesgos se visualizará todos los marcadores de los riesgos registrados con un color diferente de acuerdo a su tipo, teniendo además un resumen en el lado derecho que puede mostrar un acercamiento y detalle por provincia y distrito, haciendo doble click en el mapa o cambiando de selección en las listas desplegables del lado derecho.

Para dispositivos móviles o de pantalla más reducida puede ocultar el resumen derecho presionando el control ()) que también puede mostrar el panel derecho si está oculto.

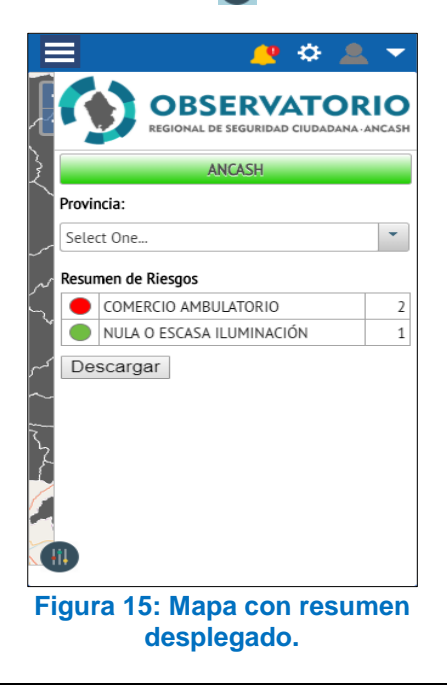

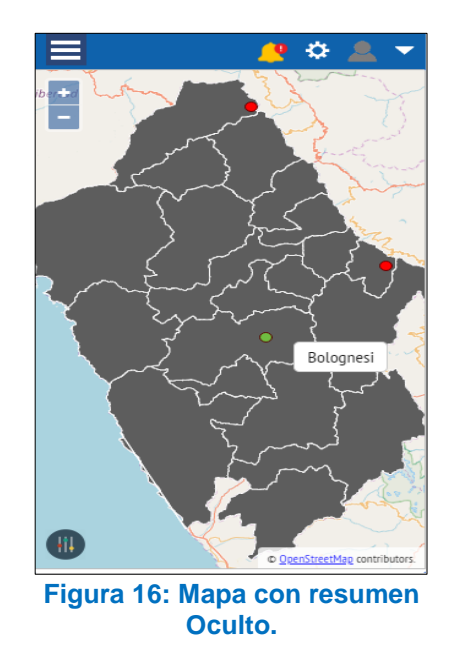

|        | GESTIÓN D                                         | E CALIDAD                      |                          |
|--------|---------------------------------------------------|--------------------------------|--------------------------|
|        | MODULO DE OBSERVATORIO REGIO<br>OBRESEC (MANUAL I | DNAL DE SEGUR<br>DE ADMINISTRA | IDAD CIUDADANA –<br>DOR) |
| Fecha: | Código: GRA-MU-SW-OBRESEC                         | Versión: 02                    | Página 13 de 13          |

#### Los mapas tienen las opciones:

Generar Reportes: El cual mostrara la ventana para determinar los parámetros para generar el reporte a descargar (Figura 17). Ya determinados los parámetros se presiona descargar y se obtiene el archivo del reporte en formato pdf o xls según fuese determinado (Figura 18).

| 🔬 Generar Reporte 🛛 🗶                                                                       |
|---------------------------------------------------------------------------------------------|
| Ambito:                                                                                     |
| Provincia:                                                                                  |
| Select One                                                                                  |
| Considerar Periodo:                                                                         |
| Desde: *                                                                                    |
| 01/06/2019                                                                                  |
| Hasta: •                                                                                    |
| 30/06/2019                                                                                  |
| Formato de Salida:<br>Documento de Formato<br>Portable (pdf)<br>Hoja de Calculo Excel (xls) |

# Figura 17: Ventana Generar Reporte

| TIPO                                                                      |                                                                                                    | INCIDENTES REPORTADOS EN REGION                                                                                                    |                                                                                                    |                                                                                                    |  |  |  |  |
|---------------------------------------------------------------------------|----------------------------------------------------------------------------------------------------|----------------------------------------------------------------------------------------------------|----------------------------------------------------------------------------------------------------|----------------------------------------------------------------------------------------------------|--|--|--|--|
|                                                                           | DESCRIPCIÓN                                                                                                    | Sexo<br>Agraviado                                                                                                    | PROVINCIA                                                                                                    | DISTRITO                                                                                                    |  |  |  |  |
| FALTAS CONTRA EL PATRIMONIO                                               | Faltas- Choque-Fuga, hecho ocurrido en el caserio de Lincuna- Recuay-<br>Recuay.                                                                                                    | м                                                                                                    | RECUAY                                                                                                    | RECUAY                                                                                                    |  |  |  |  |
| ROBO (SIMPLE Y AGRAVADO)                                                  | Delito contra el patrimonio - Robo (robo agravado-robo de cel.) hecho<br>perpetuado en Jr. la Union S7N - Recuay-Recuay.                                                                                                    | м                                                                                                    | RECUAY                                                                                                    | RECUAY                                                                                                    |  |  |  |  |
| VIOLENCIA FAMILIAR (FÍSICA-<br>PSICOLÓGICA-ECONÓMICA Y/O<br>PATRIMONIAL)  | Delito contra la mujer y los integrantes del grupo familiar-Violencia familiar<br>(violencia psicològica) hecho ocurrido en Jr. Rayo S/N - Recuay- Recuay.                                                                                                    | м                                                                                                    | RECUAY                                                                                                    | RECUAY                                                                                                    |  |  |  |  |
| HURTO (SIMPLE Y AGRAVADO)                                                 | Delitos contra el patrimonio en la modalidad de Hurto, en agravio de una<br>persona de sexo masculino. Ocurrido en el caserio de Viñauya-Pomabamba.                                                                                                    | м                                                                                                    | POMABAMBA                                                                                                    | POMABAMBA                                                                                                    |  |  |  |  |
| SECUESTRO                                                                 | Delitos contra la libertad en la modalidad de secuestro, en agravio de una<br>persona de sexo femenino. Ocurrido en el Jr. San Juan -Pomabamba.                                                                                                    | F                                                                                                    | POMABAMBA                                                                                                    | POMABAMBA                                                                                                    |  |  |  |  |
| CONDUCCIÓN EN ESTADO DE EBRIEDAD                                          | Delitos contra la seguridad publica en la modalidad de amenaza comun,<br>conducción en estado de ebriedad. Ocurrido en el Jr. Primavera -Pomabamaba.                                                                                                    |                                                                                                    | POMABAMBA                                                                                                    | POMABAMBA                                                                                                    |  |  |  |  |
| LESIONES                                                                  | Delito contra la vida, cuerpo y la salud-Lesiones, hecho ocurrido en el caserio<br>de Pocrac-Recuay-Recuay                                                                                                    | м                                                                                                    | RECUAY                                                                                                    | RECUAY                                                                                                    |  |  |  |  |
| VIOLENCIA FAMILIAR (FÍSICA-<br>PSICOLÓGICA-ECONÓMICA Y/O<br>PATRIMONIAL)  | Deilto contra la mujer y los integrantes del grupo familiar -Violencia familiar<br>(violencia psicològico) hecho ocurrido en Jr. plaza de armas - Recuay-Recuay.                                                                                                    | М                                                                                                    | RECUAY                                                                                                    | RECUAY                                                                                                    |  |  |  |  |
| VIOLENCIA FAMILIAR (FÍSICA-<br>PSICOLÓGICA-ECONÓMICA Y/O<br>PATRIMONIAL)  | Delito contra la mujer y los integrantes del grupo familiar-<br>(violencia psicológico) hecho ocurrido en Jr. La Mar-Recuay- rECUAY                                                                                                    | F                                                                                                    | RECUAY                                                                                                    | RECUAY                                                                                                    |  |  |  |  |
| VIOLENCIA FAMILIAR (FÍSICA-<br>PSICOLÓGICA-ECONÓMICA Y/O<br>PATRIMONIAL)  | Delito contra al mujer y los integrantes del grupo familiar-Violencia Familiar (<br>violencia psicológica) hecho ocurrido en Jr. San Francisco S/N - Recuay-<br>Recuay-                                                                                                    | F                                                                                                    | RECUAY                                                                                                    | RECUAY                                                                                                    |  |  |  |  |
| VIOLENCIA FAMILIAR (FÍSICA-<br>PSICOLÓGICA-ECONÓMICA Y/O<br>PATRIMONIAL)  | Delito contra la mujer y los integrantes del grupo familiar - Violencia familiar<br>(violencia psicológica) hecho ocurrido en Jr. La Libertad - Recuay- Recuay.                                                                                                    | F                                                                                                    | RECUAY                                                                                                    | RECUAY                                                                                                    |  |  |  |  |
| ABIGEATO                                                                  | Delito contra el patrimonio - Abigeato (hurto de ganado) hecho ocurrido en el<br>caserio de Yacucancha-Recuay-Recuay.                                                                                                    | F                                                                                                    | RECUAY                                                                                                    | RECUAY                                                                                                    |  |  |  |  |
| VIOLENCIA FAMILIAR (FÍSICA-<br>PSICOLÓGICA-ECONÓMICA Y/O<br>PATRIMONIAL ) | Delito contra la mujer y los integrantes del grupo familiar -Violencia Familiar<br>(violencia psicotógica) hecho ocurrido en Jr. La Plaza-Recuay-Recuay.                                                                                                    | м                                                                                                    | RECUAY                                                                                                    | RECUAY                                                                                                    |  |  |  |  |
|                                                                           | ROBO (SIMPLE Y AGRAVADO)<br>VIOLENCIA FAMILIAR (FISICA-<br>PSICOLÓGICA-ECONÓMICA VIO<br>PATRIMONIAL)<br>HURTO (SIMPLE Y AGRAVADO)<br>SECUESTRO<br>CONDUCCIÓN EN ESTADO DE EBRIEDAD<br>LESIONES<br>VIOLENCIA FAMILIAR (FISICA-<br>PSICOLÓGICA-ECONÓMICA VIO<br>PATRIMONIAL)<br>VIOLENCIA FAMILIAR (FISICA-<br>PSICOLÓGICA-ECONÓMICA VIO<br>PATRIMONIAL)<br>VIOLENCIA FAMILIAR (FISICA-<br>PSICOLÓGICA-ECONÓMICA VIO<br>PATRIMONIAL)<br>VIOLENCIA FAMILIAR (FISICA-<br>PSICOLÓGICA-ECONÓMICA VIO<br>PATRIMONIAL)<br>VIOLENCIA FAMILIAR (FISICA-<br>PSICOLÓGICA-ECONÓMICA VIO<br>PATRIMONIAL)<br>VIOLENCIA FAMILIAR (FISICA-<br>PSICOLÓGICA-ECONÓMICA VIO<br>PATRIMONIAL) | ROBD (ISIMPLE Y AGRAVADD) Delito contra el patrimonio - Robo (robo agravado-tob de eci.) hecho<br>perpetuado en J.: La Union STN - Recuay-Recuay.   VIOLENCIA FAMILIAR (FISICA-<br>TORICON COLCA FAMILIAR (FISICA-<br>TORICON COLCA FAMILIAR (FISICA-<br>TORICON COLCA FAMILIAR (FISICA-<br>VIOLENCIA FAMILIAR (FISICA-<br>VIOLENCIA FAMILIAR (FISICA-<br>VIOLENCIA FAMILIAR (FISICA-<br>TORICON COLCA FAMILIAR (FISICA-<br>VIOLENCIA FAMILIAR (FISICA-<br>Delito contra la mujer y los integrantes del grupo familiar - Violencia familiar<br>(violencia psicológica) hecho ocurrido en al caserio de Viñauja-Pornabamba.   SECUESTRO Delitos contra la ibertad en la modalidad de arenaza comun.<br>conducción en estando de etid. Sian Juan - Pornabamba.   CONDUCCIÓN EN ESTADO DE EBRIEDAD<br>Delitos contra la suguridad publica en la modalidad de arenaza comun.<br>conducción en estando de etid du Courrido en el J. San Juan - Pornabamba.   LESIONES Delitos contra la suguridad publica en la modalidad de arenaza comun.<br>conducción en estando de etid du Courrido en el J. San Juan - Pornabamba.   DEGLO CIGLAC ECONÓMICA V/O<br>VIOLENCIA FAMILIAR (FISICA-<br>VIOLENCIA FAMILIAR (FISICA-<br>VIOLENCIA FAMILIAR (FISICA-<br>VIOLENCIA FAMILIAR (FISICA-<br>PSICOLÓGICA-ECONÓMICA V/O<br>VIOLENCIA FAMILIAR (FISICA-<br>Delito contra al mujer y los integrantes del grupo familiar - Violencia familiar (<br>violencia psicológico) hecho ocurrido en Jr. La Mar-Recuay-Recuay.<br>PATEMIMONIAL)   Delito contra al mujer y los integrantes del grupo familiar - Violencia familiar (<br>violencia psicológico) hecho ocurrido en Jr. La Mar-Recuay-Recuay.<br>PSICOLÓGICA-ECONÓMICA Y/O<br>VIOLENCIA FAMILIAR (FISICA-<br>Delito contra al mujer y los integrantes del grupo familiar - Violencia familiar (<br>violencia psicológica) hecho ocurrido en Jr. La Ibertad - Recuay-<br>PATEMIMONIAL) | ROBD (SIMPLE Y AGRAVADD) Delito contra el patrimonio - Robo (robo agravado-robo de cel.) hecho M   NUCLENCIA FAMILIAR (FISICA-<br>PSICOL GCIA-ECONÓMICA Y/D Delito contra la mujer y los integrantes del grupo familiar-Violencia familiar<br>(violencia psicológica) hecho ocurrido en Jr. Rayo S/N - Recuay-Recuay. M   SECUESTRO Delitos contra la inder y los integrantes del grupo familiar-Violencia psicológica) hecho ocurrido en al caserio de Vitauya-Pornabamba. M   SECUESTRO Delitos contra la ibertad en la modalidad de Hurto, en agravio de una<br>persona de sexo masculino. Cucurido en el caserio de Vitauya-Pornabamba. F   CONDUCCIÓN EN ESTADO DE EBRIEDAD<br>Delitos contra la ibertad en la modalidad de aseneastro, en agravio de una<br>Delitos contra la sudia, cuerpo y la salud-Lesiones, hecho ocurido en el acserio<br>de Porca-Recuay-Recuay. M   VIOLENCIA FAMILIAR (FISICA-<br>PORCIA FAMILIAR (FISICA-<br>Violencia psicológico) hecho ocurido en ul. r. anal-Prinavera-Pornabamba. M   Delito contra la mujer y los integrantes del grupo familiar-Violencia familiar<br>(violencia psicológico) hecho ocurido en ul. t. alamil-Recuay-Recuay. M   PATEMIONILAL Delito contra al mujer y los integrantes del grupo familiar-Violencia familiar-<br>Violencia psicológico) hecho ocurido en ul. t. alamil-Recury-Recuay-<br>PaTEMIONILAL) F   PSICOLÓCICA-ECONÓMICA Y/O<br>VIOLENCIA FAMILIAR (FISICA-<br>PSICOLÓGICA-ECONÓMICA Y/O<br>VIOLENCIA FAMILIAR (FISICA-<br>PSICOLÓGICA-ECONÓMICA Y/O<br>VIOLENCIA FAMILIAR (FISICA-<br>Delito contra al mujer y los integrantes del grupo familiar-Violencia fa | ROBD (SIMPLE Y AGRAVADD) Delito contra el patrimonio - Robo (robo agravado-robo de cel.) hecho M RECUAY   VIOLENCIA FAMILIAR (FISICA-<br>POTOLA FAMILIAR (FISICA-<br>TOLENCIA FAMILIAR (FISICA-<br>Delito contra la imujer y los integrantes del grupo familiar-Volencia familiar<br>(violencia psicológica) hecho ocurrido en Jr. Rayo SIN - Recuay. Recuay. M RECUAY   SECICIA GIAL EXCONÓMICA Y/D<br>PATRIMONIAL) Delito contra la imujer y los integrantes del grupo familiar-Volencia familiar<br>(violencia psicológica) hecho ocurrido en Jr. Rayo SIN - Recuay. Recuay. M POMABAMBA   SECUESTRO Delitos contra la ibratad en la modalidad de secuestro, en agravio de una<br>persona de sexo immuno. Courrido en el Jr. San Juan - Pornabamba. P POMABAMBA   CONDUCCIÓN EN ESTADO DE EBRIEDAD<br>Delitos contra la sudia, cuerpo y la salud-Lesiones, hecho ocurrido en el caserio<br>de Porcan-Recuay. POMABAMBA POMABAMBA   CONDUCCIÓN EN ESTADO DE CERRIEDAD<br>Delito contra la mujer y los integrantes del grupo familiar-Violencia familiar-<br>Violencia psicológico) hecho ocurrido en Jr. plaza de armeaz a conuy.<br>(violencia psicológico) hecho ocurrido en Jr. La Mar-Recuay-Recuay. M RECUAY   VIOLENCIA FAMILIAR (FISICA-<br>POICLA FAMILIAR (FISICA-<br>Violencia psicológico) hecho ocurrido en Jr. La Mar-Recuay-Recuay. M RECUAY   VIOLENCIA FAMILIAR (FISICA-<br>Violencia psicológico) hecho ocurrido en Jr. La Mar-Recuay-Recuay. F RECUAY   PSICOLÓGICA-ECONÓMICA YIO<br>PATRIMONIAL) < |  |  |  |  |

# Figura 18: Reporte Generado